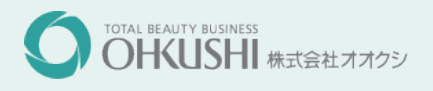

並ぶ時間をみじかく、スピーディーに。 ファストパス、 はじまります。 平日 600 (税込) 代目 700 (税込)

#### 【注意事項】

- ・カットのみの受付となります。
- 施術者の指名はできません。指名される場合は、担当が空くまで改めてお待ちいただくことになります。
- ・ご予約ではありません。時間の枠内にご来店いただけない場合キャンセルとさせていただきます。
- ・時間の枠内に必ずカットが出来るわけではありません。優先案内サービスですので、お申し込みいただいた時間の枠内にご来店いただきましたら、スタイリストの手が空き次第ご案内させていただきます。
- ・1日5名様のみの限定受付となります。
- ・当日キャンセルはできません。何卒ご了承の程よろしくお願いいたします。

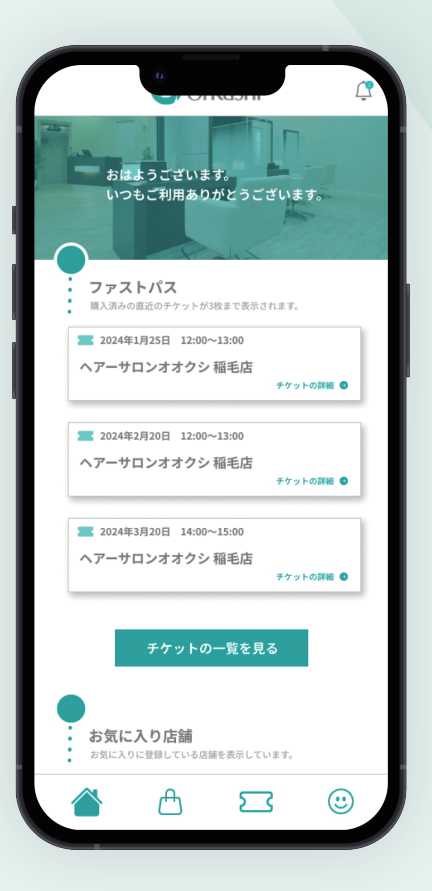

## ファストパスのご利用方法

# 事前準備

## oll 会員仮登録

店舗の QR コードを読み込んでサイト にアクセスし、「新規登録」に必要事 項を入力し、「送信する」 ボタンを押 してください。

#### step 02 会員本登録

届いたメールに記載のリンクを押し、 本登録を行います。必要事項を入力 後、「確認する」 ボタンを押してください。

内容に誤りがなければ、「この内容で 登録する」ボタンを押してください。

スマホチケットの

購

入

## ol チケットを選択

トップ画面の「今すぐ購入する」ボタ ンを押すと購入画面に移動します。 ご希望の日付・店舗・時間を選択して ください。

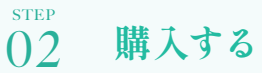

日付・店舗・時間を選択したら、購 入ボタンを押し、確認画面に移動しま す。選択した日付・店舗・時間に間 違いがなければ、購入を完了させてく ださい。

### STEP クレジットカードの 03 登録

会員本登録が完了すると、自動でログ インされます。その後、クレジットカー ドの登録案内画面が表示されるので、 お手元のクレジットカード情報を入力し てください。(ご利用にはクレジットカー ドが必要になります。)

#### step ()3 店頭で見せる

指定した日に店舗に来店し、受付時 「ファストパスできました」とお伝えい ただき、店員にファストパスを提示し ます。ご利用の際は、ファストパス 画面に記載のお名前を店員にお伝え ください。